# ةتباثلا جماربلل يطايتحالا خسنلا ام لوحم ىلع اەليدبت وأ اەتداعتساو

## فدەلا

ةعومجم يەو .ەفئاظوو لوحملا ليغشت يف مكحتي يذلا جمانربلا وە تباثلا جمانربلا لمعي يكل اەيف ةنزخملا تانايبلاو جمانربلا زمر ىلع يوتحت يتلا ةزەجألاو جماربلا نم زاەجلا

يف ببس يأل بغرت تنك اذإ اديفم ةتباثلا جماربلا نم ةيطايتحإ ةخسن ءاشنإ نوكي وأ رادصإ ثدحاً ىلإ ثيدحتلا دعب ةقباسلا وأ ةطشنلا ريغ ةتباثلا جماربلا ةداعتسإ سكعلا

ةتباثلا جماربلل يطايتحالا خسنلا ةيفيك حيضوت وه دنتسملا اذه نم فدهلا كيدل لوحملا ىلع اهليدبت وأ اهتداعتساو.

## قيبطتلل ةلباقلا ةزهجألا

- Sx250 sery
- Sx350 Series
- SG350X Series
- Sx550X Series

# جماربلا رادصإ

• 2.2.0.66

اهليدبت وأ اهتداعتساو ةتباثلا جماربلل يطايتحالا خسنلا

ةتباثلا جماربلل يطايتحالا خسنلا

رتخاو لوحملل بيولا ىلإ ةدنتسملا ةدعاسملا ةادألا ىلإ لوخدلا ليجستب مق 1. ةوطخلا **ةتباثلا جماربلا تايلمع < تافلملا ةرادإ < ةرادإ.** 

| • I | Administration       |
|-----|----------------------|
|     | System Settings      |
|     | Stack Management     |
|     | User Accounts        |
|     | Idle Session Timeout |
| •   | Time Settings        |
| •   | System Log           |
|     | File Management      |
|     | Firmware Operations  |
|     | File Operations      |
|     | File Directory       |
|     | Reboot               |
|     | Discovery - Bonjour  |

ةيلمعلا عونك **ايطايتحاٍ تباثلاً جمانربلاً خسن** رزلاً قوف رقناً .2 ةوطخلاً.

| I | Firmware Operations                               | 5                                                                                |
|---|---------------------------------------------------|----------------------------------------------------------------------------------|
|   | Active Firmware File:<br>Active Firmware Version: | image_tesla_Sx250-350_Sx350X-550X_2.2.0.66.bin<br>2.2.0.66                       |
|   | Operation Type:                                   | <ul> <li>Update Firmware</li> <li>Backup Firmware</li> <li>Swap Image</li> </ul> |
|   | Copy Method:                                      |                                                                                  |
|   | Apply Cancel                                      | )                                                                                |

.خسن ةقيرطك HTTP/HTTPS رايخلا رز قوف رقنا .3 ةوطخلا

| F | Firmware Operations                               |                                                                                  |  |  |
|---|---------------------------------------------------|----------------------------------------------------------------------------------|--|--|
|   | Active Firmware File:<br>Active Firmware Version: | image_tesla_Sx250-350_Sx350X-550X_2.2.0.66.bin<br>2.2.0.66                       |  |  |
|   | Operation Type:                                   | <ul> <li>Update Firmware</li> <li>Backup Firmware</li> <li>Swap Image</li> </ul> |  |  |
|   | Copy Method:                                      |                                                                                  |  |  |
| l | Apply Cancel                                      | )                                                                                |  |  |

شالف صارقاً كرحم ىلاٍ ةتباثلا جماربلا خسن يف بغرت تنك اذإ **USB** رتخاً **:ةظحالم** ذفنم ربع لمعي USB.

**قبطي** ةقطقط .4 ةوطخلا.

| Firmware Operations                               |                                                                                  |  |  |
|---------------------------------------------------|----------------------------------------------------------------------------------|--|--|
| Active Firmware File:<br>Active Firmware Version: | image_tesla_Sx250-350_Sx350X-550X_2.2.0.66.bin<br>2.2.0.66                       |  |  |
| Operation Type:                                   | <ul> <li>Update Firmware</li> <li>Backup Firmware</li> <li>Swap Image</li> </ul> |  |  |
| Copy Method:                                      |                                                                                  |  |  |
| Apply Cancel                                      |                                                                                  |  |  |

يطايتحالا خسنلا ةيلمع مدقت رهظي يذلا مدقتلا طيرش كلذ دعب رهظيس.

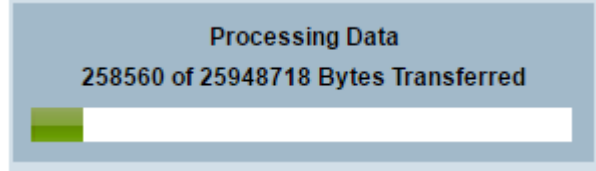

ىلإ ريشأت ةمالع عم ةشاشلا ريشت مث مدقتلا طيرش يفتخي ،ةيلمعلا لامتكا دنع يطايتحالا خسنلا ةيلمع حاجن.

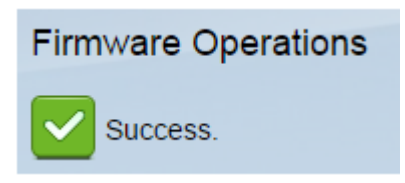

ەليدبت وأ تباثلا جمانربلا ةداعتس

ع<u>قوم</u> نم ەلادبتسا وأ ەتداعتسا يف بغرت يذلا تباثلا جمانربلا رادصا ليزنت نم دكأت ،ةعباتملا لبق :ماه <u>Cisco بيولا علىع</u>

تايلمع < تافلملا ةرادا يف 1. توطخلا الله عنه المرابي المرابي المرابي المرابي المرابي المرابي المرابي المرابي ال المرابل المرابي المرابي المرابي المرابي المرابي المرابي المرابي المرابي المرابي المرابي المرابي المرابي المرابي ا

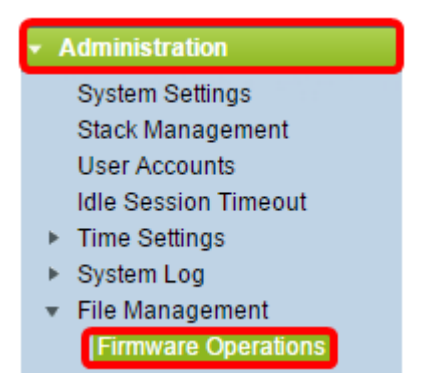

.**ةروصلا ليدبت** رقنا .2 ةوطخلا

| Firmware Operations                       |                                                                                  |  |  |
|-------------------------------------------|----------------------------------------------------------------------------------|--|--|
| Active Firmware File:                     | image_tesla_Sx250-350_Sx350X-550X_2.2.0.66.bin                                   |  |  |
| Active Firmware Version:                  | 2.2.0.66                                                                         |  |  |
| Operation Type:                           | <ul> <li>Update Firmware</li> <li>Backup Firmware</li> <li>Swap Image</li> </ul> |  |  |
| Active Image After Reboot:                | [image_tesla_Sx250-350_Sx350X-550X_2.2.0.63.bin ▼]                               |  |  |
| Active Image Version Number After Reboot: | 2.2.0.63                                                                         |  |  |

تباثلا جمانربلا وه اذه .هنم ققحتو طشنلا تباثلا جمانربلا رادصإ نم ققحت .3 ةوطخلا كزامج ممدختسي يذلا يلاحلا.

| F | Firmware Operations |                                           |                                                                                  |  |  |
|---|---------------------|-------------------------------------------|----------------------------------------------------------------------------------|--|--|
|   |                     | Active Firmware File:                     | image_tesla_Sx250-350_Sx350X-550X_2.2.0.66.bin                                   |  |  |
|   | l                   | Active Firmware Version:                  | 2.2.0.66                                                                         |  |  |
|   |                     | Operation Type:                           | <ul> <li>Update Firmware</li> <li>Backup Firmware</li> <li>Swap Image</li> </ul> |  |  |
|   |                     | Active Image After Reboot:                | [image_tesla_Sx250-350_Sx350X-550X_2.2.0.63.bin ▼]                               |  |  |
|   |                     | Active Image Version Number After Reboot: | 2.2.0.63                                                                         |  |  |

ةروصلا نم لوحملا ىلع ەتداعتسا ديرت يذلا تباثلا جمانربلا رادصإ رتخأ .4 ةوطخلا ليغشتلا ةداعإ" ةلدسنملا ةمئاقلا دعب ةطشنلا.

| Firmware Operations                       |                                                                                                    |  |  |
|-------------------------------------------|----------------------------------------------------------------------------------------------------|--|--|
| Active Firmware File:                     | image_tesla_Sx250-350_Sx350X-550X_2.2.0.66.bin                                                                                                    |  |  |
| Active Firmware Version:                  | 2.2.0.66                                                                                                    |  |  |
| Operation Type:                           | <ul> <li>Update Firmware</li> <li>Backup Firmware</li> <li>Swap Image</li> </ul>                                                                                                    |  |  |
| Active Image After Reboot:                | image_tesla_Sx250-350_Sx350X-550X_2.2.0.63.bir                                                                                                    |  |  |
| Active Image Version Number After Reboot: | 2.2.0.63                                                                                                    |  |  |
| Apply Cancel                              |                                                                                                    |  |  |
|                                           | Firmware Operations          Active Firmware File:         Active Firmware Version:         Operation Type:         Active Image After Reboot:         Active Image Version Number After Reboot:         Apply       Cancel |  |  |

٠

#### .**قبطي** ةقطقط .5 ةوطخلا

| Firmware Operations                       |                                                                                  |
|-------------------------------------------|----------------------------------------------------------------------------------|
| Active Firmware File:                     | image_tesla_Sx250-350_Sx350X-550X_2.2.0.66.bin                                   |
| Active Firmware Version:                  | 2.2.0.66                                                                         |
| Operation Type:                           | <ul> <li>Update Firmware</li> <li>Backup Firmware</li> <li>Swap Image</li> </ul> |
| Active Image After Reboot:                | image_tesla_Sx250-350_Sx350X-550X_2.2.0.63.bin V                                 |
| Active Image Version Number After Reboot: | 2.2.0.63                                                                         |
| Apply Cancel                              |                                                                                  |

ةيلمعلا حاجن ىلإ رايتخإ ةمالع عم كلذ دعب ةشاشلا ريشتس ،ةيلمعلا لامتكا دنع.

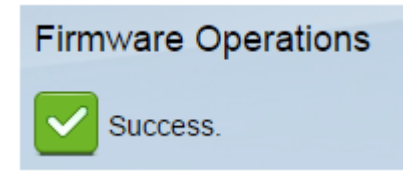

لوحملا ديەمت ةداعإ بجي ،ەتداعتسا تمت يذلا تباثلا جمانربلا رادصإ قيبطتل.

**ديەمت ةداعاٍ < ةراداٍ** رتخأ ،بيولا ىلاٍ ةدنتسملا ةدعاسملا ةادألا يف .1 ةوطخلا.

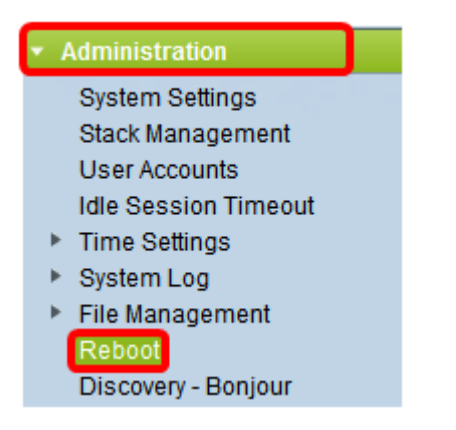

.**يروف** ةقطقط .2 ةوطخلا

| Reboot |                                                  |  |  |
|--------|--------------------------------------------------|--|--|
|        | To reboot the device, click the 'Reboot' button. |  |  |
|        | Reboot: 💿 Immediate                              |  |  |
|        | ⑦ Date Jan 		 01 		 Time 00 		 00 		 HH:MM       |  |  |
|        | 🔿 In 🛛 💿 🖵 Days 🔍 🚽 Hours 🔍 🚽 Minutes            |  |  |

نيوكت فذحل **ليغشتلا عدب نيوكت فلم حسم** رايتخالاا ةناخ ددح (يرايتخ<u>ا</u>) .3 ةوطخلاا لكشب لوحملاً موقي ،رايخلاا اذه ديدحت عم .لوحملا ديهمت ةداعاٍ درجمب ليغشتلا عدب تانيوكت نم لك فذح متيس هنأل ةيضارتفالاا عنصملاا تادادعاٍ طبض ةداعإب يساسأ ديهمتلا ةداعاٍ دنع ليغشتلاو ليغشتل

| Reboot                                                                           |  |  |  |
|----------------------------------------------------------------------------------|--|--|--|
| To reboot the device, click the 'Reboot' button.                                 |  |  |  |
| Reboot:    Immediate                                                             |  |  |  |
| O Date Jan 	 01 	 Time 00 	 00 	 HH:MM<br>O In 00 	 Days 00 	 Hours 00 	 Minutes |  |  |  |
| Restore to Factory Defaults                                                      |  |  |  |
| Clear Startup Configuration File                                                 |  |  |  |

.**reboot** ةقطقط .4 ةوطخلا

| Reboot                           |                                      |  |
|----------------------------------|--------------------------------------|--|
| To reboot the                    | device, click the 'Reboot' button.   |  |
| Reboot: 💿                        | Immediate                            |  |
| 0                                | In 00 - Days 00 - Hours 00 - Minutes |  |
| Restore to Factory Defaults      |                                      |  |
| Clear Startup Configuration File |                                      |  |
| Reboot                           | Cancel Reboot Cancel                 |  |

.قئاقد عضب ةيلمعلا هذه قرغتست دق .ديهمتلا ةداعإب كلذ دعب لوحملا موقيس

### طشن تباث جمانرب ةحص نم ققحتلا

حاجنب تباثلا جمانربلا ةداعتسإ مت اذإ امم ققحتلل:

تايلمع < تافلملا ةرادا < ةرادا رتخأ ،بيولا ىلا ةدنتسملا ةدعاسملا ةادألا يف 1 ةوطخلا ةتباثلا جماربلا.

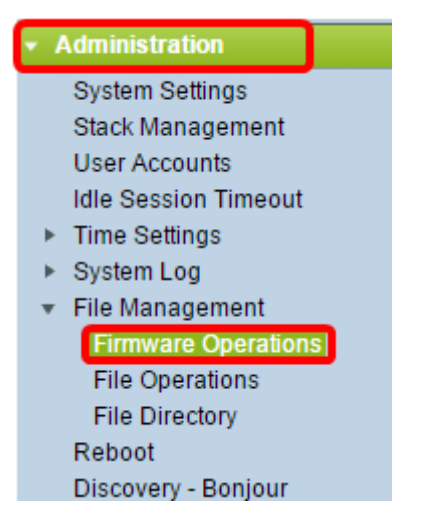

ةداعتسإ مت دق ناك اذإ امم ققحتال طشنالا تباثال جمانربال رادصإ نم ققحت .2 ةوطخاا جاجنب لوحمال ىلإ تباثال جمانربال.

| Firmware Operations |   |                          |                                                                                  |
|---------------------|---|--------------------------|----------------------------------------------------------------------------------|
|                     |   | Active Firmware File:    | image_tesla_Sx250-350_Sx350X-550X_2.2.0.63.bin                                   |
|                     | ſ | Active Firmware Version: | 2.2.0.63                                                                         |
|                     |   | Operation Type:          | <ul> <li>Update Firmware</li> <li>Backup Firmware</li> <li>Swap Image</li> </ul> |
|                     |   | Copy Method:             | ● HTTP/HTTPS<br>● USB                                                            |

ايطايتحإ كيدل لوحملل تباثلا جمانربلا خسن نم نآلا تيەتنا دق نوكت نأ بجي حاجنب ەتداعتساو.

ةمجرتاا مذه لوح

تمجرت Cisco تايان تايانق تال نم قعومجم مادختساب دنتسمل اذه Cisco تمجرت ملاعل العامي عيمج يف نيم دختسمل لمعد يوتحم ميدقت لقيرشبل و امك ققيقد نوكت نل قيل قمجرت لضفاً نأ قظعالم يجرُي .قصاخل امهتغلب Cisco ياخت .فرتحم مجرتم اممدقي يتل القيفارت عال قمجرت اعم ل احل اوه يل إ أم اد عوجرل اب يصوُتو تامجرت الاذة ققد نع اهتي لوئسم Systems الما يا إ أم الا عنه يل الان الانتيام الال الانتيال الانت الما